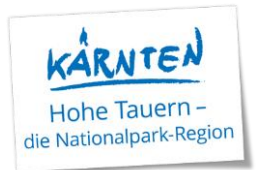

# Gästekarte: Info Handling Reisegruppen

Bei Bus-/Reisegruppen gilt folgendes Prozedere, wenn diese die Gästekarte (für z.B. S-Bahnfahrten) nutzen möchten:

Beim RL bzw. Hauptgemeldeten sowie bei allen Mitreisenden MUSS für die Ausstellung der digitalen Gästekarte eine Mailadresse eingetragen werden; es kann dies auch immer dieselbe sein. Danach muss der RL/Hauptgemeldete in die RESI einsteigen und hat dort alle Karten aufgelistet. Er kann dann ggf. diese an die Mitreisenden weiterleiten = Gästekarte teilen.

Wenn nur beim Hauptgemeldeten die Mailadresse eingetragen wird und bei den Mitreisenden nicht, dann wird auch nur 1 Karte produziert.

Natürlich kann bei der Meldung auch bei jedem Mitreisenden der komplette Name und seine persönliche Mailadresse eingegeben werden, dann wird die Karte automatisch dem Gast zugewiesen und er erhält einen eigenen Account für die RESI inkl. aller Karten-Infos, Leistungen sowie weiteren Informationen zu Veranstaltungen, Öffnungszeiten uvm. aus der gesamten Region. Dies ist ein Mehraufwand für den Betrieb, jedoch kundenfreundlicher. **Achtung:** Mailadresse in der Meldung und beim Einstieg in die RESI müssen ident sein.

Die Karten können nicht gedruckt werden; es gibt diese nur in digitaler Form.

#### Genauer Ablauf:

Es erfolgt die Anmeldung der Gruppe mit Eingabe der Daten (wie gehabt) samt Mailadresse.

Hier sieht man auch sofort, dass der Hauptgemeldete schon eine Gästekarte zugewiesen bekommen hat. Ebenso wurde ihm das Mail zum Einstieg in die RESI gesendet.

| <ul> <li>Hauptgemeldeter</li> </ul>     | Gast Gästekarte Nr.: 1770965                                                       | 657 🟮 💉                                |                                      |
|-----------------------------------------|------------------------------------------------------------------------------------|----------------------------------------|--------------------------------------|
| Anreise 23.04.2024                      | Geplante Abreise 27.04.2024                                                        | <b>#</b>                               |                                      |
| Nachname / Vorname                      | Hohe Tauern / Reisegruppe                                                          | Anrede / Sprache                       | Damen und 👻 Deutsch 💌 🔍              |
| Land / Nationalität                     | Österreich 👻 Österreich 💌                                                          | PLZ / Stadt/Ort                        |                                      |
| Straße                                  |                                                                                    | Geburtstag / Alter                     | 01.01.1970 <b>1</b> / 54 pflichtig • |
| E-Mail                                  | tourismus@nationaipark-hohetauern.at                                               | Reisedokument Nr. /<br>Datum / Behörde | Kein Dokume 🔻                        |
| > Mehr Details                          |                                                                                    | ✓ In Gast-Adressen speich              | nern 🟮 🗌 Zustimmung Werbung 🟮        |
| ✓ Reisegruppe Gäste<br>Personengruppe L | e (ohne RL)                                                                        |                                        |                                      |
| pflichtig C                             | and Stat. Land Anz<br>Dsterre <mark>ich                                    </mark> | ahl<br>15 🗙 Entfernen                  |                                      |
| ■ pflichtig     ■ C                     | and Stat. Land Anz<br>Osterreich <del>-</del> Kärnten -                            | ahl X Entfernen                        | 🔳 Zu Gruppen-Details wechseln        |

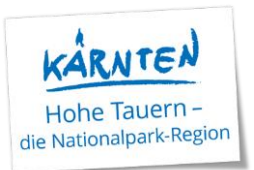

# Zum Eintrag der einzelnen Namen bzw. Mailadresse(n): Bitte auf "zu Gruppen-Details wechseln" klicken

| ✓ Hauptgemeldeter                                                                                                    | Gast                               | Gästekarte Nr.: 17      | 70965657 |                                             |                                |
|----------------------------------------------------------------------------------------------------|------------------------------------|-------------------------|----------|---------------------------------------------|--------------------------------|
| Anreise 23.04.2024                                                                                                    | Geplante A                         | breise 27.04.20         | 024 🛗    |                                             |                                |
| Nachname / Vorname                                                                                                    | Hohe Tauern                        | / Reisegruppe           | ]        | Anrede / Sprache                            | Damen unc 👻 Deutsch 💌 🔍        |
| Land / Nationalität                                                                                                    | Österreich 💌                       | Österreich 🝷            | ] .      | PLZ / Stadt/Ort                             |                                |
| Straße                                                                                                    |                                    |                         | ] •      | Geburtstag / Alter                          | 01.01.1970 (3 / 54 pflichtig - |
| E-Mail                                                                                                    | tourismus@nation                   | alpark-hohetauern.at    |          | Reisedokument Nr. /<br>Datum / Behörde      | Kein Dokume 🔹                  |
| > Mehr Details                                                                                                    |                                    |                         |          | <ul> <li>In Gast-Adressen speich</li> </ul> | hern 🚯 🗌 Zustimmung Werbung 🚯  |
|                                                                                                    |                                    |                         |          |                                             |                                |
|                                                                                                    |                                    |                         |          |                                             |                                |
| ✓ Reisegruppe Gäste                                                                                                    | e (ohne RL)                        |                         |          |                                             |                                |
| <ul> <li>Reisegruppe Gäste</li> <li>Personengruppe L</li> </ul>                                                               | e (ohne RL)<br>and                 | Stat. Land              | Anzahl   |                                             |                                |
| ✓ Reisegruppe Gäster<br>Personengruppe L<br>pflichtig ▼ C                                                                     | e (ohne RL)<br>and<br>Österreich 👻 | Stat. Land<br>Kärnten   | Anzahl   | 15 × Entfernen                              |                                |
| <ul> <li>✓ Reisegruppe Gäste</li> <li>Personengruppe L</li> <li>pflichtig ▼</li> <li>C</li> <li>+ Zeile hinzufügen</li> </ul> | and<br>Osterreich                  | Stat. Land<br>Kärnten 👻 | Anzahl   | 15 × Entfernen                              |                                |
| <ul> <li>✓ Reisegruppe Gäste</li> <li>Personengruppe L</li> <li>pflichtig ▼</li> <li>C</li> <li>+ Zeile hinzufügen</li> </ul> | and<br>Osterreich 🔹                | Stat. Land<br>Kärnten 👻 | Anzahl   | 15 × Entfernen                              | i Zu Gruppen-Details wechseln  |
| <ul> <li>✓ Reisegruppe Gäste</li> <li>Personengruppe L</li> <li>pflichtig ▼</li> <li>C</li> <li>+ Zeile hinzufügen</li> </ul> | e (ohne RL)<br>and<br>Osterreich 🔹 | Stat. Land<br>Kärnten 👻 | Anzahl   | 15 ¥ Entfernen                              | i Zu Gruppen-Details wechseln  |

#### Dann geht dieses Fenster auf – hier bitte auf Bearbeiten klicken

|   |                  |    |         |              |   |                                                                                                    |       | -                          |
|---|------------------|----|---------|--------------|---|----------------------------------------------------------------------------------------------------|-------|----------------------------|
|   | Nachname / Vorna | me |         | Geburtstag 🔅 |   |                                                                                                    |       |                            |
|   | Hohe Tauern      | /  | Gast-2  | DD.MM.YYYY   | Р | e de la companya de la companya de l | Kär   | 🜌 🖉 Bearbeiten 📔 🗙 Löschen |
|   | Hohe Tauern      | /  | Gast-3  | DD.MM.YYYY   | Р |                                                                                                    | Kär 🛻 | Searbeiten   🗙 Löschen     |
|   | Hohe Tauern      | /  | Gast-4  | DD.MM.YYYY   | Ρ | <b>#</b>                                                                                                    | Kär 🛶 | Searbeiten   🗙 Löschen     |
|   | Hohe Tauern      | /  | Gast-5  | DD.MM.YYYY   | Р | <b>#</b>                                                                                                    | Kär 🛶 | 🖉 Bearbeiten   🗙 Löschen   |
|   | Hohe Tauern      | /  | Gast-6  | DD.MM.YYYY   | Ρ |                                                                                                    | Kär … | Bearbeiten   🗙 Löschen     |
| , | Hohe Tauern      | /  | Gast-7  | DD.MM.YYYY   | Ρ | <b>#</b>                                                                                                    | Kär   | Bearbeiten   🗙 Löschen     |
| : | Hohe Tauern      | /  | Gast-8  | DD.MM.YYYY   | P | <b>#</b>                                                                                                    | Kär 🛻 | 🗷 🖋 Bearbeiten 📔 🗙 Löschen |
|   | Hohe Tauern      | /  | Gast-9  | DD.MM.YYYY   | P | <b>#</b>                                                                                                    | Kär 🛻 | 🖉 🖉 Bearbeiten 📔 🗙 Löschen |
| 0 | Hohe Tauern      | /  | Gast-10 | DD.MM.YYYY   | P | <b>#</b>                                                                                                    | Kär 🛻 | Bearbeiten   🗙 Löschen     |
| 1 | Hohe Tauern      | /  | Gast-11 | DD.MM.YYYY   | P | <b>#</b>                                                                                                    | Kär   | 🗷 🖋 Bearbeiten 📔 🗙 Löschen |
| 2 | Hohe Tauern      | /  | Gast-12 | DD.MM.YYYY   | P | <b>#</b>                                                                                                    | Kär 🛻 | 🗷 🖋 Bearbeiten 📔 🗙 Löschen |
| 3 | Hohe Tauern      | /  | Gast-13 | DD.MM.YYYY   | Ρ |                                                                                                    | Kär 🛻 | 🗷 🖉 Bearbeiten   🗙 Löschen |
| 4 | Hohe Tauern      | /  | Gast-14 | DD.MM.YYYY   | Ρ | <b>*</b>                                                                                                    | Kär 🛻 | Bearbeiten   🗙 Löschen     |
| 5 | Hohe Tauern      | /  | Gast-15 | DD.MM.YYYY   | Р |                                                                                                    | Kär   | 🕑 Bearbeiten   🗙 Löschen   |
| 5 | Hohe Tauern      |    | Gast-16 |              | P |                                                                                                    | Kär   | 🖌 🧟 Bearbeiten 📔 😤 Löschen |

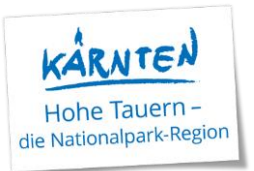

Es geht ein neues Fenster auf: hier bitte Geb.datum und Mailadresse eintragen (ggf. auch Vor- und Nachname), Häckchen bei Zustimmung Gastdaten-Weitergabe an GK setzen und zum Schluss alles speichern

Gast editieren

| ✓ Gast 2            | ✓ Zusti                 | mmung Gastd | aten-Weitergabe an GK 🚯                |                             |
|---------------------|-------------------------|-------------|----------------------------------------|-----------------------------|
| Nachname / Vorname  | Hohe Tauern / Gast-2    |             | Anrede                                 | Bitte wähle 🔻 🔍             |
| Land / Nationalität | Österreich 💌 Österreich | -           | Geburtstag 🍁 / Alter                   | DD.MM.YYYY () / pflichtig 👻 |
| E-Mail              |                         |             | Reisedokument Nr. /<br>Datum / Behörde | Bitte wählen 💌              |
| Mehr Details        |                         |             | In Gast-Adressen spe                   | ichern 🕦                    |

Wenn man jetzt nochmals ins Meldeblatt klickt, sieht man, dass für den Hauptgemeldeten und für Gast 2 die Gästekarte produziert wurde.

| ✓ Ha          | uptgemeldeter       | Gast Ga                 | stekarte Nr.: 177090 | 65657 🚯 💉       |                               | × Löschen                               |
|---------------|---------------------|-------------------------|----------------------|-----------------|-------------------------------|-----------------------------------------|
| Anrei         | se 23.04.2024       | Geplante Abreise        | 27.04.2024           |                 |                               |                                         |
| Nachr         | name / Vorname      | Hohe Tauern / Re        | segruppe             | Anred           | e / Sprache                   | Damen unc 🔹 Deutsch 💌 🔍                 |
| Land          | / Nationalität      | Österreich 🔻 Ös         | terreich 🔹           | PLZ / S         | Stadt/Ort                     |                                         |
| Straß         | e                   |                         |                      | Gebur           | rtstag / Alter                | 01.01.1970 <b>3</b> / 54 pflichtig 👻    |
| E-Mai         | I                   | tourismus@nationalpark- | hohetauern.at        | Reisec<br>Datum | dokument Nr. /<br>n / Behörde | Kein Dokume 👻                           |
| <b>&gt;</b> M | ehr Details         |                         |                      | ✓ In C          | Gast-Adressen spe             | eichern 🚯 🗌 Zustimmung Werbung 🚯        |
| ✓ Re          | isegruppe Detai     | ls (ohne RL)            |                      |                 |                               |                                         |
| ¢             | Daten automatisch a | ausfüllen und ändern    |                      |                 |                               |                                         |
|               | Nachname / Vornan   | ne                      | Geburtstag 🗱         |                 |                               | Gästekarte Nr.                          |
| <b>2</b>      | Hohe Tauern         | / Gast-2                | 01.01.1970           | Р 🥒             | Kär 🚥 🗹                       | 808167776 🕒 🖋 Bearbeiten \mid 🗙 Löschen |
| <b>3</b>      | Hohe Tauern         | / Gast-3                | DD.MM.YYYY           | P 🕜             | Kär 📖 🔍                       | €                                       |
| <b>4</b>      | Hohe Tauern         | / Gast-4                | DD.MM.YYYY           | P 🖋             | Kär 📖 🔽                       | €                                       |
| <b>\$</b> 5   | Hohe Tauern         | / Gast-5                | DD.MM.YYYY           | P 🖋             | Kär 📖 🗹                       | € ØBearbeiten   ¥Löschen                |
| <b>\$</b> 6   | Hohe Tauern         | / Gast-6                | DD.MM.YYYY           | P 🖋             | Kär 🛶 🔽                       | € ØBearbeiten   ¥Löschen                |
| •7            | Hohe Tauern         | / Gast-7                | DD.MM.YYYY           | P 🖋             | Kär 📖 🗹                       | €                                       |
| •8            | Hohe Tauern         | / Gast-8                | DD.MM.YYYY           | P 🖋             | Kär 📖 🔽                       | €                                       |
| <b>^</b> 9    | Hohe Tauern         | / Gast-9                | DD.MM.YYYY           | P 🕜             | Kär 📖 🔽                       |                                         |

**Tipp:** Über den Punkt "Daten automatisch ausfüllen und ändern" kann gesammelt für die gesamte Gruppe der Gruppenname angepasst, ein Geburtsdatum hinterlegt (in dem Fall für alle dasselbe) und

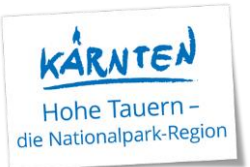

auch das Häckchen "Zustimmung Weitergabe der Gäste-Daten für die Gästekarte" ausgewählt werden. Das bedeutet, diese Einstellungen werden automatisch für die gesamte Gruppe übernommen.

| ſ        | Daten automatisch ausfüllen und                                | ändern                                                       |                                         | ×                  |
|----------|----------------------------------------------------------------|--------------------------------------------------------------|-----------------------------------------|--------------------|
| n:<br>Ne | Zuweisung Vor- und Nachname<br>Nachname / Vorname<br>pflichtig | Zuweisung Geburtstag Reisegruppe Hohe Ta / Gast # 01.01.1960 | Zustimmung Gastdaten-Weitergabe an GK 🛛 |                    |
| ic       | Straise                                                        |                                                              | Geburtstag / Alter 01.01.1970 0 /       | Schließen Zuweisen |

Unter dem Punkt Gästekarten sind nochmals alle verfügbaren Gästekarten aufgelistet:

|                            |                               | - ·                                              |                              |                                          |                             | <ul> <li>manorabarrue@orruore.macru</li> </ul>  |        |
|----------------------------|-------------------------------|--------------------------------------------------|------------------------------|------------------------------------------|-----------------------------|-------------------------------------------------|--------|
| Gästemeldungen             |                               |                                                  |                              |                                          |                             |                                                 |        |
| Überblick                  | Hier können Sie die noch ber  | eitzustellenden Karten filtern und einsehen.     |                              |                                          |                             |                                                 | ×      |
| Pre-CheckIn                | Über die Lasche "Alle Karten" | ' und die Filtermöglichkeit können Sie diese ein | grenzen, den Status einsehen | und gegebenenfalls diese mittels rechten | blauen Button weiterverarbe | iten.                                           |        |
| Gästemeldungen             |                               |                                                  |                              |                                          |                             |                                                 | _      |
| Gästekarten                | > Filter                      | Gastname                                         |                              | Karten mit E-Mail-Adresse                |                             |                                                 | ٩      |
|                            |                               |                                                  |                              |                                          |                             |                                                 |        |
| 🔟 Daten Unterkunft         | Kartenbereitstellung Alle     | Karten                                           |                              |                                          |                             |                                                 |        |
| Inventar                   |                               |                                                  |                              |                                          |                             |                                                 |        |
|                            | C \$ Kartennummer             | ≎ Status      ¢ Gast                             | Gültig von                   | Gültig bis                               | ¢ Blatt Nr.                 | ¢ Kartentyp                                     | ≎ Info |
| Q Erweiterte Einstellungen | 808167776                     | Cast-2, Hohe Tauern                              | Di, 23.04.2024               | Sa, 27.04.2024                           |                             | Nationalpark-Region Hohe                        |        |
| Meine Adressen             |                               |                                                  |                              |                                          |                             | Tauern - <mark>Gästekarte</mark>                |        |
|                            | 1770965657                    | 📧 Re <mark>lsegruppe, Hohe Tauern</mark>         | Di, 23.04.2024               | Sa, 27.04.2024                           |                             | Nationalpark-Region Hohe<br>Tauern - Gästekarte |        |
|                            | 10 ÷ Einträge pro Seite, 2 g  | jesamt                                           |                              | <b>●</b> Leg                             | ende                        |                                                 | ≡∙     |

Der Button "Karten drucken" ist zwar angeführt, jedoch ist er im Hintergrund deaktiviert.

| 1770965657                        | Reisegruppe, Hohe Tauern | Di, 23.04.2024 | Sa, 27.04.2024 |         | Nationalpark-Region Hohe<br>Tauern - Gästekarte | Details        | •               |
|-----------------------------------|--------------------------|----------------|----------------|---------|-------------------------------------------------|----------------|-----------------|
| 10 🔺 Einträge pro Seite, 2 gesamt |                          |                |                | Legende |                                                 | Arte(n) drucke | <mark>:n</mark> |

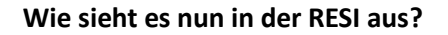

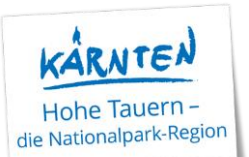

RESI

### Willkommen, Reisegruppe Hohe Tauern

Heute ist **Dienstag, der 23.04.** Wie möchten Sie Ihren Tag verbringen?

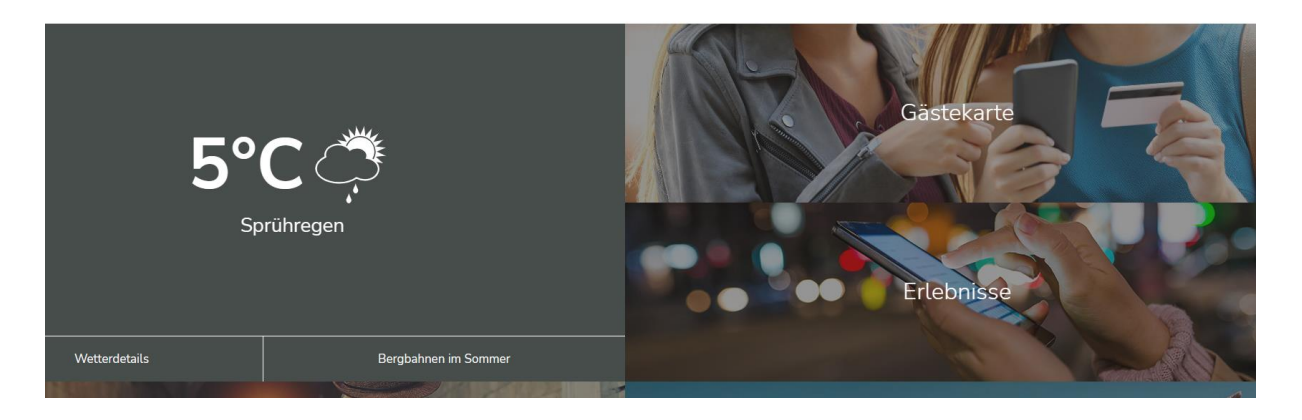

Im Reiter auf Gästekarte gehen und dann weiter auf Mobile Karte – auf "Karte aktivieren" drücken und diese Anzeige erscheint.

| Willkommen                                                                                                    | Region Erleb                     | nisse         | Gästebefragung | Meine Reise |
|----------------------------------------------------------------------------------------------------|----------------------------------|---------------|----------------|-------------|
|                                                                                                    | Mobile Karte                     | Info          | Leistungen     |             |
|                                                                                                    |                                  |               |                |             |
| Reisegruppe Hohe Tauern                                                                                           |                                  |               |                | /           |
|                                                                                                    |                                  |               |                |             |
| Marcel<br>Hourstan                                                                                                |                                  |               |                |             |
| <b>Göstekarte</b><br>Ter vikadagerer                                                                              |                                  |               |                |             |
| and the second second                                                                                             |                                  |               |                |             |
| Nationalpark-Region Hohe                                                                                          | e Tauern -                       |               |                |             |
| Gastekarte<br>CardNr 1770965657                                                                                   | _                                |               |                |             |
| Gültig: 23.4.2024 - 27.4.2024                                                                                     |                                  |               |                |             |
|                                                                                                    | ЧĘ.                              | 20 July 1     |                |             |
|                                                                                                    |                                  |               |                |             |
| Reisegruppe Hohe Tauern                                                                                           |                                  | 114.42        |                |             |
| Reisegruppe Hohe Tauern<br><b>ab 6 Jahren</b><br>1 1 1970                                                         |                                  |               |                |             |
| Reisegruppe Hohe Tauern<br>ab 6 Jahren<br>1.1.1970                                                                | ur/l ichthildausuvais arfordadid | 19 <b>4</b> 2 |                |             |
| Reisegruppe Hohe Tauern<br>ab 6 Jahren<br>1.1.1970<br>Nicht übertragbe                                            | ır/Lichtbildausweis erforderlid  | 1992          |                |             |
| Reisegruppe Hohe Tauern<br><b>ab 6 Jahren</b><br>1.1.1970<br>Nicht übertragba<br>« <sup>6</sup> Gästekarte teilen | ır/Lichtbildausweis erforderlid  |               |                |             |
| Reisegruppe Hohe Tauern<br><b>ab 6 Jahren</b><br>1.1.1970<br>Nicht übertragbe<br>« Gästekarte teilen              | ar/Lichtbildausweis erforderlic  |               |                |             |

Anmerkung: Nachdem in der Meldung nur beim Hauptgemeldeten und bei Gast 2 eine Mailadresse eingegeben wurde, erscheinen auch nur 2 Karten. Wenn bei allen eine Mailadresse eingetragen wurde, sind auch alle Karten einer Gruppe gelistet.